| PSD |                                                          |           |                          |                |                  |
|-----|----------------------------------------------------------|-----------|--------------------------|----------------|------------------|
|     | <u>covidtechhelp@psdschools.org</u>                      |           |                          |                |                  |
| Q:  |                                                          |           |                          |                |                  |
|     |                                                          |           |                          |                |                  |
| Q:  |                                                          |           |                          |                |                  |
|     | WiFi                                                     | ,         | Connected-secured        | " t            |                  |
|     | " Disc                                                   | onnect    | "                        | " Connect      | "                |
| Q:  | Chron                                                    | ne        |                          |                |                  |
| 2   |                                                          |           |                          |                |                  |
| 2.  | PSD                                                      |           |                          |                |                  |
|     | " Sign in to Chrome                                      | 22        |                          |                |                  |
|     | " Sign in<br>" Sign in "                                 | "         |                          | " Next         | "                |
|     | "Next"                                                   | "         |                          |                | . 4              |
|     | Sign in                                                  |           |                          |                | + 4              |
|     |                                                          |           |                          |                |                  |
|     |                                                          | Sta       | rt monu                  | "Silverlight ( | ) "              |
|     | <i>" Type here to search " Microsoft Silverlight ( )</i> |           |                          |                | )                |
|     | Start menu )                                             |           | Windows Privacy Settings |                |                  |
|     | " Microphone camera/microphone                           | <b>33</b> | / "                      | " Allow app    | s to access your |